In dem folgenden Dokument sind alle Updates vom 14.08.2019 kurz beschrieben.

# Inhalt

| Export Mehrfachanmeldung                       | . 2 |
|------------------------------------------------|-----|
| Schüler für Schuljahr deaktivieren             | . 3 |
| Anmelden > Phase öffnen Button vergrößert      | . 4 |
| "Keine Kurs"-Kurse ausblenden                  | . 5 |
| Anzahl der Kurs pro Schüler in aktueller Phase | . 6 |
| "Keine Kurse" werden nicht mitgezählt          | . 6 |
| Export Anwesenheit (Insgesamt & pro Schüler)   | . 7 |

# Export Mehrfachanmeldung

In dem Modul Mehrfachanmeldung können sie nun die Kurswahl der Schüler als Excel exportieren und sehen so in der Excel alle Kurs-Wahlen aller Schüler.

| 逾 | Startseite           | Kursverwaltung | Schüler | Mehrfachanmeldung | Ferienverwaltung                                                                  | Drittes Halbjah              | r 18/19 (Schuljal | hr 2018/19)  | <ul> <li>Hallo Tricept A</li> </ul> | dmin 🗘 Administration        | 👤 Profil | C+Logout |  |  |  |
|---|----------------------|----------------|---------|-------------------|-----------------------------------------------------------------------------------|------------------------------|-------------------|--------------|-------------------------------------|------------------------------|----------|----------|--|--|--|
|   | Schülerübersich      | it             | 7       | Mehrfac           | hanmeldung                                                                        |                              |                   |              |                                     |                              |          |          |  |  |  |
|   | Kurs & Block In      | ormationen     |         |                   |                                                                                   |                              |                   |              |                                     |                              |          |          |  |  |  |
|   |                      |                |         | Zuweis            | ungs-Algorithmus durchfüh                                                         | en Zuweisungen übernel       | nmen              |              |                                     |                              |          |          |  |  |  |
|   |                      |                |         | Status: Si        | e baben den Zuweisungs-Als                                                        | orithmus durchgeführt. Sie k | önnen nun die Fr  | gebnisse der | Zuweisung einsehen. Sie             | können ietzt entweder die Fr | gebnisse |          |  |  |  |
|   |                      |                |         | übernehm          | übernehmen und danach weiter bearbeiten, oder den Algorithmus eineut durchführen. |                              |                   |              |                                     |                              |          |          |  |  |  |
|   |                      |                |         |                   |                                                                                   |                              |                   |              |                                     |                              |          |          |  |  |  |
|   |                      |                |         | ✓ Auswertu        | ng                                                                                |                              |                   |              |                                     |                              |          |          |  |  |  |
|   |                      |                |         | Im Sc             | hnitt vergebene                                                                   | Priorität: <b>1,06</b>       |                   |              |                                     |                              |          |          |  |  |  |
|   |                      |                |         | Maxi              | Maximaler Unterschied der Schülerdurchschnitte: 0,17                              |                              |                   |              |                                     |                              |          |          |  |  |  |
|   |                      |                |         | - Schülerüb       | ersicht                                                                           |                              |                   |              |                                     |                              | Y_       |          |  |  |  |
|   |                      |                |         | alle anzei        | igen 🔻                                                                            |                              |                   |              |                                     |                              |          |          |  |  |  |
|   |                      |                |         | #                 | Schülername                                                                       | Kategorie                    | Prio1             | Prio2        | erhaltene Prio Ø                    | alle Blöcke zugeteilt        | And      |          |  |  |  |
|   |                      |                |         | 953               | Bernard Schuster                                                                  | Ganztag                      | 11/12             | 1/8          | 1,08                                | ~                            | <b></b>  | 1        |  |  |  |
|   |                      |                |         | 1055              | Ben Müller                                                                        | Ganztag, Vormittag           | 15/18             | 3/13         | 1,17                                | ~                            | <b>i</b> | 1        |  |  |  |
|   |                      |                |         | 3121              | Test1 Test2                                                                       | Ganztag                      | 1/1               | 0/0          | 1,00                                | ~                            | <b>i</b> | 1        |  |  |  |
|   | 3189 Markus Testmann |                |         | Markus Testmann   | Nachmittag                                                                        | 11/11                        | 0/7               | 1,00         | ~                                   | <b>i</b>                     | Ø.,      |          |  |  |  |
|   |                      |                |         | 3190              | Nadine Testmann                                                                   | Ganztag                      | 11/12             | 1/12         | 1,08                                | ~                            | <b>i</b> | 1        |  |  |  |
|   |                      |                |         | 3955              | Emma Müller                                                                       | Ganztag                      | 1/1               | 0/0          | 1,00                                | *                            | <b></b>  | 1        |  |  |  |

In der Excel können sie dann selbstständig filtern und so (ggf. schneller oder einfacher) prüfen, welche Kurse mit welcher Priorität gewählt wurden.

Beispiel Daten:

|    | А        | В        | С      | D         | E                      | F                           | G             | н         | 1          | J       | К |
|----|----------|----------|--------|-----------|------------------------|-----------------------------|---------------|-----------|------------|---------|---|
| 1  | Nachname | Vorname  | Klasse | KlasseBez | Kurs                   | Block                       | MaxTeilnehmer | Priorität | zugewiesen | fixiert |   |
| 2  | Müller   | Müller   | 2      | b         | Kreativwerkstatt       | Montag, 07:00:00 - 08:30:00 | 15            | 1         | Ja         | Nein    |   |
| 3  | Müller   | Müller   | 2      | b         | Kreativwerkstatt       | Montag, 07:00:00 - 08:30:00 | 15            | 1         | Ja         | Ja      |   |
| 4  | Testmann | Testmann | 2      | a         | Mittagessen zuhause    | Montag, 12:15:00 - 13:15:00 | 99            | 2         | Nein       | Nein    |   |
| 5  | Testmann | Testmann | 2      | a         | Essen in der Cafeteria | Montag, 12:15:00 - 13:15:00 | 13            | 1         | Ja         | Nein    |   |
| 6  | Testmann | Testmann | 1      | a         | Mittagessen zuhause    | Montag, 12:15:00 - 13:15:00 | 99            | 2         | Nein       | Nein    |   |
| 7  | Müller   | Müller   | 2      | b         | Essen in der Cafeteria | Montag, 12:15:00 - 13:15:00 | 13            | 2         | Nein       | Nein    |   |
| 8  | Schuster | Schuster | 2      | а         | Mittagessen zuhause    | Montag, 12:15:00 - 13:15:00 | 99            | 2         | Nein       | Nein    |   |
| 9  | Testmann | Testmann | 1      | а         | Essen in der Cafeteria | Montag, 12:15:00 - 13:15:00 | 13            | 1         | Ja         | Nein    |   |
| 10 | Müller   | Müller   | 2      | b         | Mittagessen zuhause    | Montag, 12:15:00 - 13:15:00 | 99            | 1         | Ja         | Nein    |   |
| 11 | Schuster | Schuster | 2      | a         | Essen in der Cafeteria | Montag, 12:15:00 - 13:15:00 | 13            | 1         | Ja         | Nein    |   |
| 12 | Müller   | Müller   | 2      | b         | Abenteuerspiele        | Montag, 13:15:00 - 14:15:00 | 20            | 1         | Nein       | Nein    |   |
| 13 | Testmann | Testmann | 2      | a         | Abenteuerspiele        | Montag, 13:15:00 - 14:15:00 | 20            | 1         | Ja         | Nein    |   |
| 14 | Testmann | Testmann | 1      | a         | Basteln                | Montag, 13:15:00 - 14:15:00 | 20            | 2         | Ja         | Nein    |   |
| 15 | Schuster | Schuster | 2      | a         | Fußball AG             | Montag, 13:15:00 - 14:15:00 | 8             | 2         | Ja         | Nein    |   |
| 16 | Testmann | Testmann | 2      | a         | Abenteuerspiele        | Montag, 13:15:00 - 14:15:00 | 20            | 1         | Ja         | Ja      |   |
| 17 | Müller   | Müller   | 2      | b         | Fußball AG             | Montag, 13:15:00 - 14:15:00 | 8             | 2         | Ja         | Nein    |   |
| 18 | Testmann | Testmann | 1      | а         | Abenteuerspiele        | Montag, 13:15:00 - 14:15:00 | 20            | 1         | Nein       | Nein    |   |
| 19 | Schuster | Schuster | 2      | a         | Abenteuerspiele        | Montag, 13:15:00 - 14:15:00 | 20            | 1         | Nein       | Nein    |   |
| 20 | Testmann | Testmann | 2      | a         | Fußball AG             | Montag, 13:15:00 - 14:15:00 | 8             | 2         | Nein       | Nein    |   |
| 21 | Müller   | Müller   | 2      | b         | Jonglieren             | Montag, 14:15:00 - 15:45:00 | 20            | 2         | Nein       | Nein    |   |
| 22 | Schuster | Schuster | 2      | a         | Abenteuerspiele        | Montag, 14:15:00 - 15:45:00 | 20            | 1         | Ja         | Nein    |   |
| 23 | Testmann | Testmann | 1      | а         | Abenteuerspiele        | Montag, 14:15:00 - 15:45:00 | 20            | 2         | Nein       | Nein    |   |
| 24 | Müller   | Müller   | 2      | b         | Fußball AG             | Montag, 14:15:00 - 15:45:00 | 8             | 1         | Ja         | Nein    |   |
| 25 | Testmann | Testmann | 2      | а         | Fußball AG             | Montag. 14:15:00 - 15:45:00 | 8             | 2         | Nein       | Nein    |   |

Neben der Priorität sieht man auch den aktuellen Status:

| zugewiesen | > | der Algorithmus hat den Kurs aktuell <b>zugewiesen</b>                   |
|------------|---|--------------------------------------------------------------------------|
| fixiert    | > | Sie haben den Kurs über die Kurszuweisung fixiert (Modul Kurs-Übersicht) |

Hinweis: Die Daten beziehen sich auf die Mehrfachanmeldung !!!

# Schüler für Schuljahr deaktivieren

Sie können nun Schüler für ein Schuljahr deaktivieren. Dazu wechseln Sie in die Benutzerverwaltung. Dort werden weiterhin alle Schüler & Benutzer angezeigt

#### Beispiel Fred Giese:

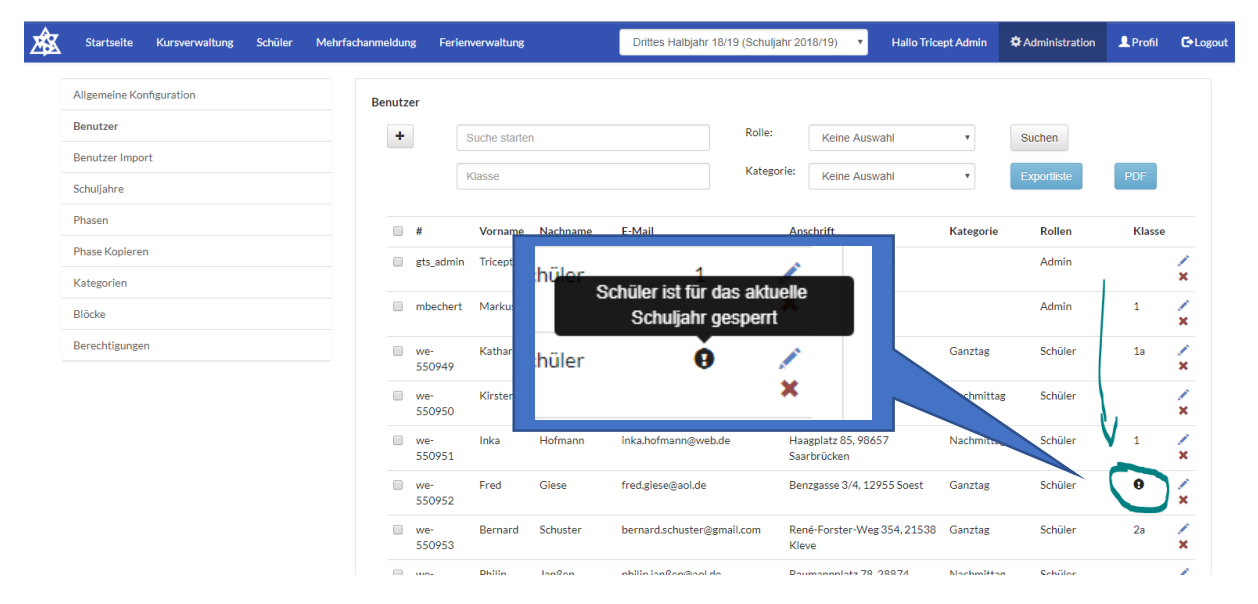

Fred Giese wurde hier <u>testweise</u> für das Schuljahr 18/19 deaktiviert und somit wird Fred in der Benutzerübersicht in einer Phase dieses Schuljahrs als "deaktiviert" angezeigt.

| artseite Kursverwaltung Schüler Mehrfa | achanmeldung Ferienverwaltung                         | Drittes Halbjah         | r 18/19 (Schuljahr 2018/19) | Hallo Tricept Admin | Administration | 👤 Profil   |
|----------------------------------------|-------------------------------------------------------|-------------------------|-----------------------------|---------------------|----------------|------------|
| jemeine Konfiguration                  | Benutzer : Fred Giese (we-550952)                     |                         | 7                           |                     |                |            |
| nutzer Import                          | Als dieser Benutzer anmelden<br>Stammdaten Schuljahre | Kommunikation Sortinges | Gruppen                     |                     |                |            |
| asen                                   | Schuljahr                                             | Klasso                  | vorjahres Klasse            | Klass               | enbezeichnung  | Deaktivert |
| ase Kopieren                           | Schuljahr 2016/17                                     | 3                       | • 2                         | ۲ a                 |                | • )        |
| icke                                   | Schuljahr 2017/18                                     | 4                       | • 3                         | • a                 |                | Ľ          |
| rechtigungen                           | Schuljahr 2018/19                                     | 2                       | • 1                         | • b                 |                | ×          |
|                                        | Schuljahr 2019/20                                     | 5                       | • 4                         | •                   |                |            |
|                                        | speichern                                             |                         |                             |                     |                |            |
|                                        |                                                       |                         |                             |                     |                |            |

Fred Giese ist nun auch nicht mehr in der Schülerliste einer Phase des Schuljahres 18/19.

| 逾 | Startseite   | Kursverwaltung        | Schüler | Mehrfachanmeldung Fer | ienverwaltung | Dri    | tes Halbjahr 18/1 | 9 (Schuljahr 2018/ | 19) 🔻      | Hallo Tricept Admin | Administration | 👤 Profil 🛛 |
|---|--------------|-----------------------|---------|-----------------------|---------------|--------|-------------------|--------------------|------------|---------------------|----------------|------------|
|   | Schüler Über | sicht                 |         |                       |               |        |                   |                    |            |                     |                |            |
|   | +            | Sicht zur Benützerver | waitung |                       |               |        |                   |                    |            |                     |                |            |
|   | Name         | : giese               | -       | Status:               | Keine Auswahl | Ŧ      | Suchen            |                    |            |                     |                |            |
|   | Klasse:      | Klasse                |         | Kategorie:            | Keine Auswahl | •      | Kommunikatio      | n: E-Mail, Adres   | se oder Te | lefonnummer         |                |            |
|   | #            | Vorname               | Nachn   | ame E-Mail            | Telefon       | Anschr | ift               | Klasse             | Katego     | ie Ku               | Irea Statue    |            |
|   | "            | of fame               | V       | une crian             | releton       | Anachi |                   | 110356             | ratego     |                     | Jise Status    |            |

Zuletzt bekommt Fred Giese in der Kursanmeldung keine Phasen eines Schuljahrs angeboten, für welche er deaktiviert wurde. Hier testweise das Schuljahr 18/19.

| Â | Startseite | Meine Kurse | Ferienprogramm                                                                                | Hallo Free |
|---|------------|-------------|-----------------------------------------------------------------------------------------------|------------|
|   |            |             |                                                                                               |            |
|   |            |             | Onlineanmeldung                                                                               |            |
|   |            |             | Anmeldephasen<br>Auf dieser Seite finden Sie eine Übersicht der aktuellen Phasen.             |            |
|   |            |             | Phasen:                                                                                       |            |
|   |            |             | Zweites HJ 17/18 (Schuljahr 2017/18) Anmeldung zwischen 01.01.2019 und 31.08.2019 öffnen      |            |
|   |            |             | Zweites Halbjahr                                                                              |            |
|   |            |             | Erstes Halbjahr 19/20 (Schuljahr 2019/20) Anmeldung zwischen 01.05.2019 und 23.06.2019 öffnen |            |
|   |            |             | Test 19/20                                                                                    |            |
|   |            |             | Erstes Halbjahr (Schuljahr 2016/17) Anmeldung zwischen 01.01.2019 und 01.07.2019 öffnen       |            |
|   |            |             | Impressum   Datenschutz   © Copyright 2016 - 2019 Tricept Informationssysteme AG   v3.0.1-199 |            |

## Anmelden > Phase öffnen Button vergrößert

Der Button, um als Schüler eine Phase zu öffnen, wurde vergrößert.

| Â | Startseite | Meine Kurse | Ferienprogramm                                                                                                   |        |
|---|------------|-------------|----------------------------------------------------------------------------------------------------|--------|
|   |            |             | Onlineanmeldung                                                                                                  |        |
|   |            |             | <b>Anmeldephasen</b><br>Auf dieser Seite finden Sie eine Übersicht der aktuellen Phasen.                         |        |
|   |            |             | Phasen:<br>Zweites HJ 17/18 (Schuljahr 2017/18) Anmeldung zwischen 01.01.2019 und 31.08.2019<br>Zweites Halhiahr | öffnen |
|   |            |             | Erstes Halbjahr 19/20 (Schuljahr 2019/20) Anmeldung zwischen 01.05.2019 und 23.06.2019                           | öffnen |

# "Keine Kurs"-Kurse ausblenden

Nun kann man Kurse, welche letztlich nur für die Mehrfach-Kursanmeldung genutzt wurden, um die Prioritätenwahl durchzuführen für den Export ausblenden ("Nicht auswerten").

Hintergrund: In der Mehrfachanmeldung muss man letztlich für jeden Block einen Kurs auswählen. Dafür legen viele Schulen einen Kurs mit dem Namen "\*Kein Kurs" an.

Damit diese "Kein Kurse"-Kurse nicht in der Übersicht oder Export der Kurse erscheinen, kann man diese nun für diese Ansichten und Export ausblenden.

| 兪 | Startseite Kursverwaltung Schüler | Mehrfachanmeldung Ferienverwaltung Drittes Halbjahr 18/19 (Schuljahr 2018/19) 🔹 Hallo Tricept Admin 🌩 Administration 💄 Pre                                                                                                    | ofil 🕒 Lo |
|---|-----------------------------------|----------------------------------------------------------------------------------------------------|-----------|
|   | Kurse/AGs                         | Kurs/AG [Drittes Halb]ahr 18/19 (Schuljahr 2018/19)]                                                                                                    |           |
|   | Kurs-Übersicht                    | Kursname Intern Dechreibung                                                                                                    |           |
|   | Anwesenheit                       |                                                                                                    |           |
|   | Kurs-Controlling                  | Mittagessen zuhause Mittags Zuhause essen                                                                                                    |           |
|   |                                   | Ort/Raum     zuhause     Max.<br>Teilnehmer     99     Max.<br>Warteliste     0     Geschlecht     Beide       Klassen     1 × 2 × 3 × 4 ×     +     Hintergrund:     blue     Plichtkurs:<br>Nicht auswerten:     Nicht auswerten: |           |
|   |                                   | Blöcke                                                                                                    |           |
|   |                                   | Montag, 12:15 - 13:15 (Block 1) × Dienstag, 12:15 - 13:15 (Block 1) × Donnerstag, 12:15 - 13:15 (Block 1) ×                                                                                                    | •         |
|   |                                   | Kursleiter                                                                                                    |           |
|   |                                   | Keine Auswahi                                                                                                    | •         |

Modul Kurse/AGs > Kurs bearbeiten

In der Kurs-Übersicht sind diese Kurse nun ausgeblendet, aber man diese auch wieder einblenden, wenn man möchte.

Kurs-Übersicht > "Nicht auswertbare" Kurse anzeigen

| Startseite Kursverwaltung Schüler Mehrfach | hanmeldung Ferienve          | rwaltung      | Drittes Halbjahr 18/19 (Schu | iljahr 2018/19) | Hallo Tricept Admin 🏼 🌣 | Administration 👤 Profil | €Log |
|--------------------------------------------|------------------------------|---------------|------------------------------|-----------------|-------------------------|-------------------------|------|
| Kurse/AGs<br>Kurs-Übersicht<br>Anwesenheit | Kurs-Übersicht<br>Wochentag: | Keine Auswał  | Kurs: Suche starter          | Nich            | t Auswertbar: 🗷         |                         |      |
| Kurs-Controlling                           | Wochentag                    | Block         | Kurs                         | Anm/Max         | Kategorien              |                         |      |
| -                                          | Montag                       | 07:00 - 08:30 | Frühbetreuung                | 0/15            | ormittag                | Q 🖌 🕨 🖲 📶               |      |
|                                            | Montag                       | 07:00 - 08:30 | Kreativwerkstatt             | 1/10            | Vormittag               | 0, 💉 🔳 🖲 🖻 ılı          |      |
|                                            | Montag                       | 12:15 - 13:15 | Essen in der Cafeteria       | 0/13            | Ganztag, Nachmittag     | 🍳 💉 🔳 🟵 🖪 di            |      |
|                                            | Montag                       | 12:15 - 13:15 | Mittagessen zuhause          | 0/99            | Ganztag, Nachmittag     | 0, 💉 🔳 🖲 🖻 dı           |      |
|                                            | Montag                       | 13:15 - 14:15 | Abenteuerspiele              | 1/1             | Ganztag, Nachmittag     | 0, 💉 🔳 🖲 🖪 dı           |      |
|                                            | Montag                       | 13:15 - 14:15 | Basteln                      | 0/20            | Ganztag, Nachmittag     | 0, 💉 🔳 🖲 🖻 dı           |      |
|                                            | Montag                       | 13:15 - 14:15 | Fußball AG                   | 0/20            | Ganztag, Nachmittag     | 0, 💉 🔳 🖲 🖪 dı           |      |
|                                            | Montag                       | 13:15 - 15:45 | Schwimmen                    | 0/12            | Nachmittag              | 🍳 🖌 🔳 🖲 🖻 di            |      |
|                                            | Montag                       | 14:15 - 15:45 | Abenteuerspiele              | 0/20            | Ganztag, Nachmittag     | 🍳 🖌 🔳 🖲 🖻 di            |      |
|                                            | Montag                       | 14:15 - 15:45 | Fußball AG                   | 1/10            | Ganztag, Nachmittag     | 🍳 🖌 🔳 🖲 🖻 🛦             |      |

# Anzahl der Kurs pro Schüler in aktueller Phase

In der Schülerübersicht sieht man jetzt pro Schüler die Anzahl der zugewiesenen Kurse. Dabei werden die Kurse pro Block gezählt. Wenn jemand also zweimal in der Woche Fussball hat, sind dies auch 2 Kurse.

| 逾 | Startseite  | Kursver       | waltung S        | Schüler | Ferienverwaltung        |                                            | Erstes Halbjahr (Schuljahr 2016/17) | • H         | lallo Tricept Admin | Administration | 👤 Profil  | C+Logout   |
|---|-------------|---------------|------------------|---------|-------------------------|--------------------------------------------|-------------------------------------|-------------|---------------------|----------------|-----------|------------|
|   | Schüler Übe | ersicht zur B | enutzerverwaltun | ιg      |                         |                                            |                                     |             |                     | 1              |           |            |
|   | Name/       | ID: Su        | che starten      |         | Status:                 | Keine Auswahl                              | • Suchen                            |             |                     |                |           |            |
|   | Klasse      | Kla           | isse             |         | Kategorie:              | Keine Auswahl                              | • Kommunikation: E-Mail, Adresse    | oder Telefo | onnummer            | <b>\</b>       |           |            |
|   | #           | Vorname       | Nachname         | E-M     | ail                     | Telefon                                    | Anschrift                           | Klasse      | Kategorie           | Kurse Status   |           |            |
|   | 1055        | Ben           | Müller           | mar     | kus@bechert.net         | 567<br>57567<br>567567                     | Test, 71445 Musterhausen            | 1a          | Ganztag, Vormittag  | 9 offen        |           | <b>9</b> / |
|   | 953         | Bernard       | Schuster         | berr    | nard.schuster@gmail.com | 345<br>355345                              | René-Forster-Weg 354, 21538 Kleve   | 1a          | Ganztag             | 8 abgeso       | hlossen 🚞 | <b>9</b> / |
|   | 3955        | Emma          | Müller           | emn     | na.test@gmx.de          | 0711-77666<br>0163-79897<br>0711-87654     | Benzstr. 37, 70736 Fellbach         | 1a          | Ganztag             | 9 abgeso       | hlossen 🚞 | <b>9</b> / |
|   | 952         | Fred          | Giese            | fred    | .giese@aol.de           | +49 (0) 1360 335523<br>+49 (0) 7174 068137 | Benzgasse 3/4, 12955 Soest          | 3a          | Ganztag             | 9 abgeso       | hlossen 🚞 | 9.∕        |
|   | 998         | Harry         | Bauer            | n.v.    |                         | 999-888                                    | n.v.                                | 2a          | Nachmittag          | 6 abgeso       | hlossen 🚞 | <b>9</b> × |
|   | 951         | Inka          | Hofmann          | inka    | .hofmann@web.de         | +49(0) 29316585622                         | Haagplatz 85, 98657 Saarbrücken     | 4a          | Nachmittag          | 6 abgeso       | hlossen 🚞 | <b>9</b> / |

# "Keine Kurse" werden nicht mitgezählt

Wenn sie einen Kurs als "nicht auswerten" markiert haben (siehe Punkt "Keine Kurs"-Kurse ausblenden) , wird dieser Kurs nicht in die Auswertung aufgenommen.

#### Beispiel "Kein Kurs":

Sie legen einen "\* Kein Kurs" an, damit die Schüler Ihnen auch mitteilen können, dass sie in diesem Block "keinen Kurs" wünschen bzw. besuchen können. In der Auswertung wollen sie aber, dass alle Schüler mind. einen Kurs belegen. Dann können sie den "\* Kein Kurs" mit den neuen Kennzeichen "nicht auswerten" belegen und sehen so sofort, wie viele <u>echte</u> Kurse der Schüler hat.

# Export Anwesenheit (Insgesamt & pro Schüler)

Im Modul Anwesenheit kann man pro Schüler (oder auch für mehrere Schüler) die Anwesenheit in ein PDF exportieren. Dieses Dokument kann auch sehr gut für ein "Eltern-Lehrer"-Gespräch genutzt werden, da in dem Dokument auch die Abwesenheiten (Entschuldigt und Abwesend) aufgelistet werden.

| Kursverwaltung                        | Schüler Ferienverwaltung      |                                                   | Erstes Halbjahr (Schulja         | ahr 2016/17) 🔹 | Hallo Tricept Admin | 🗢 Administratio  |
|---------------------------------------|-------------------------------|---------------------------------------------------|----------------------------------|----------------|---------------------|------------------|
| Kurse/A<br>Kurs-Ob<br>Anwese<br>Kurse | KGs<br>persicht<br>mheit<br>e | Anwesenheit-Schüler<br>Name/ID:<br>von 20.04.2017 | Klasse: Klasse<br>bis 22.12.2017 | Suchen         |                     |                  |
| → Schül                               | ler                           | # Vorname Nachname                                | Klasse Anwesenheit anwesend      | entschuldigt   | abwesend            | <b>V</b>         |
| Kurs-Co                               | ontrolling                    | 993 Janina Wolf                                   | 3a 77% 24                        | 4              | 3                   | <mark>2</mark> Q |

Impressum | Datenschutz | © Copyright 2016 - 2019 Tricept Informationssysteme AG | v3.0.1-199

# PDF für Janina Wolf

Die Anwesenheit in diesem Testfall wurde lediglich für den Kurs "Kreativwerkstatt" gepflegt

| Constances bule Musterboucen Ersten Helbichr (Schulichr 2016/17) |                      |                     |                |                |
|------------------------------------------------------------------|----------------------|---------------------|----------------|----------------|
| anzlagsschule Musi                                               | ernausen - Erstes na | ibjarir (Schu       | ijanir 2016/17 | )              |
|                                                                  |                      |                     |                |                |
|                                                                  | I                    | anu can d           |                | a huva a a mal |
|                                                                  |                      | anwesenu            | entschuldigt   | abwesenu       |
| Wolf, Janina                                                     |                      | 24                  | 4              | 3              |
| Kurs                                                             |                      |                     |                |                |
| Kreativwerkstatt                                                 |                      | 24                  | 4              | 3              |
|                                                                  | entschuldigt         | Notiz               |                |                |
|                                                                  | Mi, 18.05.2017       |                     |                |                |
|                                                                  | Mi, 20.04.2017       | Ausflug             |                |                |
|                                                                  | Mi, 15.08.2017       |                     |                |                |
|                                                                  | Mi, 30.05.2017       | im Freibad          |                |                |
|                                                                  | abwesend             | Notiz               |                |                |
|                                                                  | Mi, 04.05.2017       |                     |                |                |
|                                                                  | Mi, 09.05.2017       |                     |                |                |
|                                                                  | Mi 06 06 2017        | Ohne Entschuldigung |                |                |

In dem PDF sehen sie alle Kurse mit der Gesamten Anwesenheit und den Terminen, welche entschuldigt oder auch abwesend waren, sowie die Kurznotiz.

#### Hinweis:

Kurse mit dem Kennzeichen "Keine Auswertbar" tauchen in Zukunft nicht mehr in der Kurs-Liste der Anwesenheit auf, damit davon ausgehen, dass man für diese "Kein Kurs"-Kurse keine Anwesenheit pflegen muss.